# **Online Start Box Tutorial**

Paying for your walks

### 4 Steps

- Set an OSB walk budget
- Fund it with a credit card payment
  - Credit Card fees are paid by you, not paid by AVA or NWFT
  - No expiration date on the balance
- Select a walk
  - \$2 charged against your fund immediately
  - Directions are made available
- Complete the walk within 30 days
  - \$1 charged against your fund
  - Stamps for all of your books are generated

## Setting an OSB Budget

- All of NWFT's Year Rounds and Seasonals will be available by OSB
  - This is in addition to the physical walk box
  - Exception: Veterans and Libraries Seasonal is OSB only (no physical walk box)
- Many AVA Walks are offered as OSB only
  - Remote areas of the country, e.g. Skagway, Alaska, Pacific Crest Trail in WA
- Many AVA Walks have both PSB and OSB
  - Consider using OSB when you have to drive from the registration point to the actual walking point, e.g. Downtown Omaha, Trail of the Coeur d'Alenes, ID
- Add up the number of walks you think you'll do soon and multiply by \$3 per walk

Login to your account at my.ava.org

Once logged in, you should be at the "My Account" page.

Then, click on the "My Event Bank" tab. – – – – – –

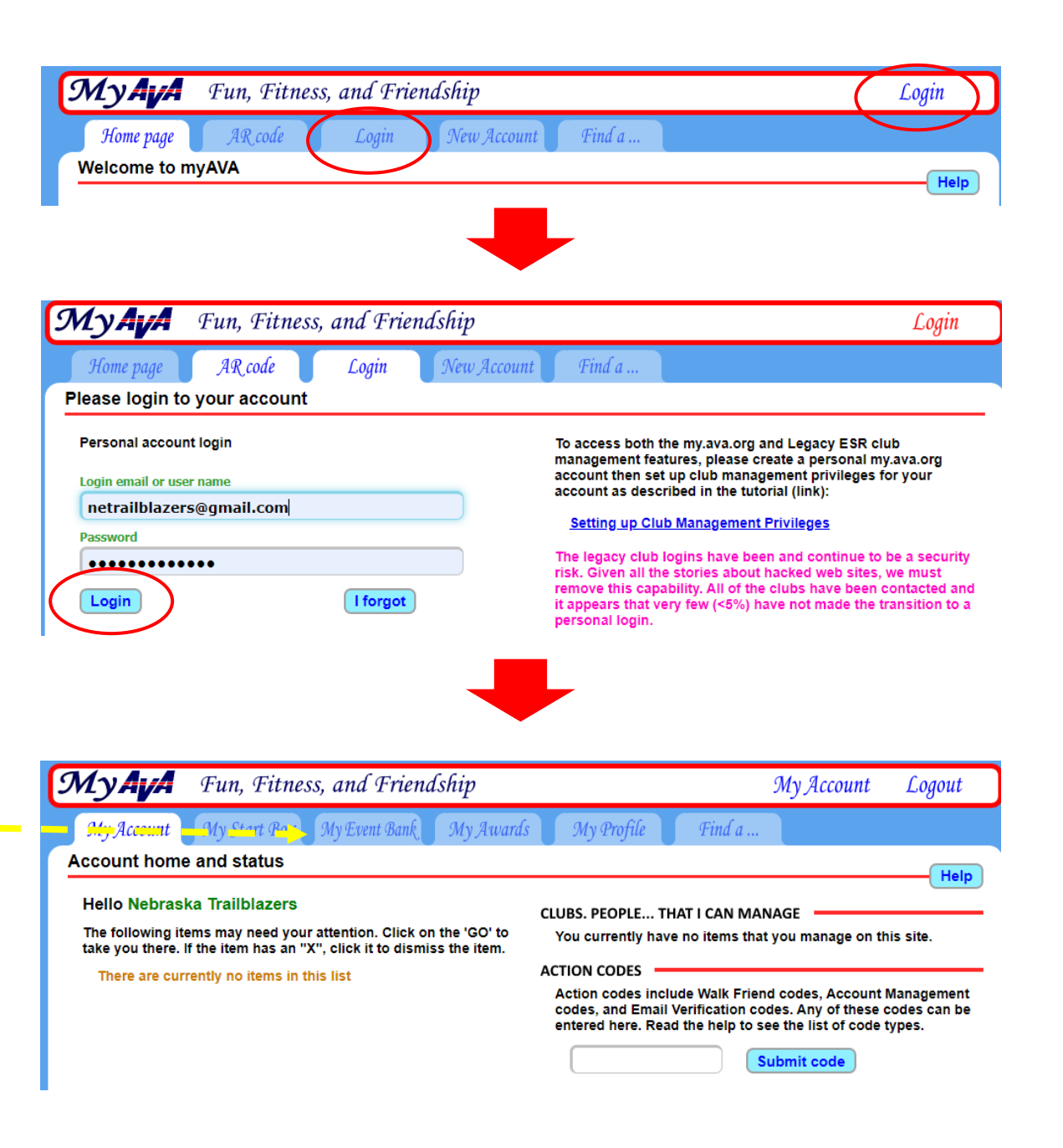

Recall that the first step was to set an OSB Budget. Also recall that you are paying the credit card fees for each transaction.

If you choose to pay for each walk individually, that will cost you \$3.49 each time.

If you prepay for 10 walks, the cost of each walk, including fee, drops to \$3.13.

Click on the blue "Add Funds" box to pay.

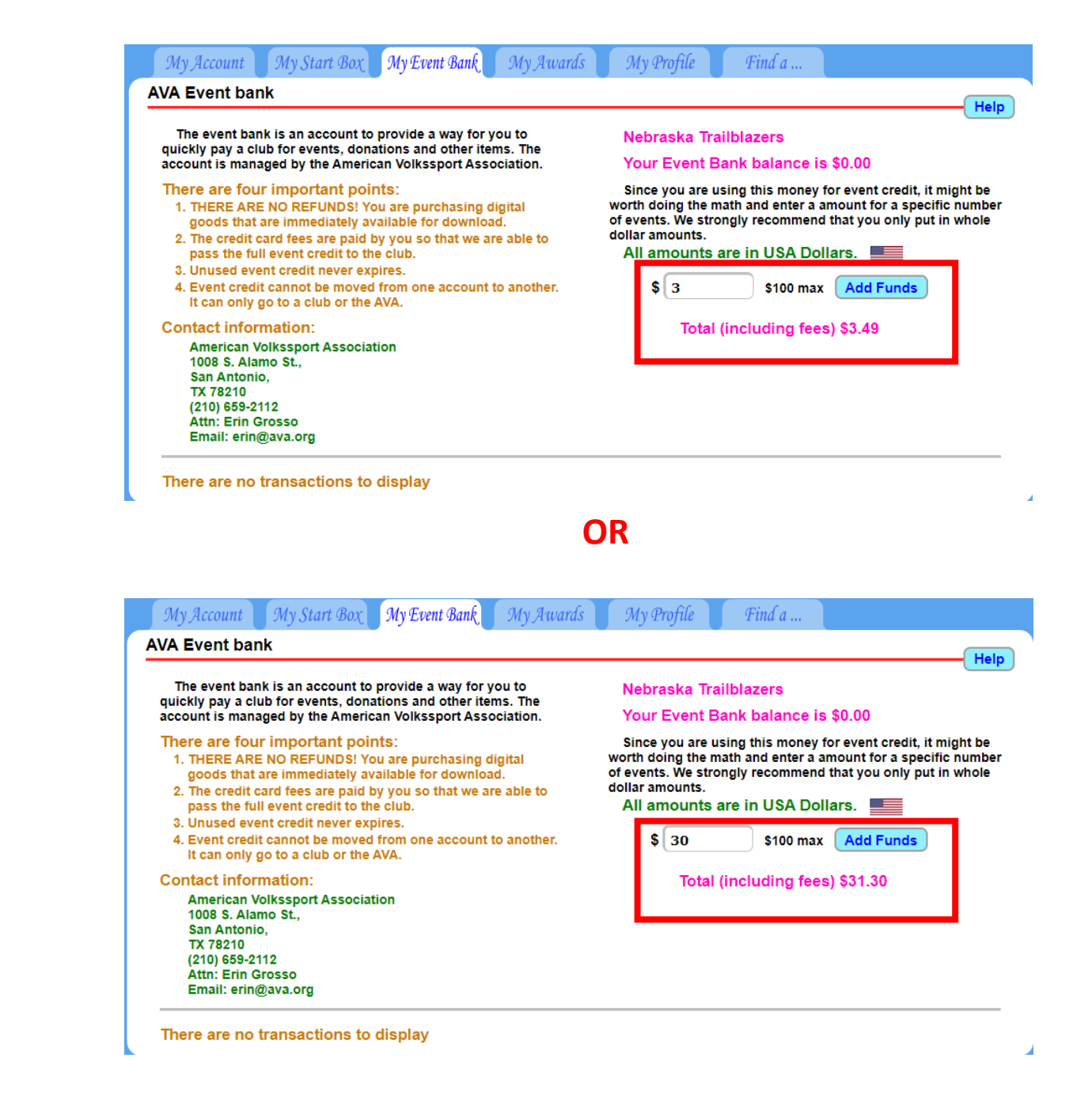

A 3<sup>rd</sup> party company called "authorize.net" will process the credit card transaction.

Proceed as you would when making any credit card purchase online.

| My Ay A                                      | 📕 Fun, Fitness, and Friendship |                                                                                                    |                                                                                                    |                                               |  | Logout |  |  |
|----------------------------------------------|--------------------------------|----------------------------------------------------------------------------------------------------|----------------------------------------------------------------------------------------------------|-----------------------------------------------|--|--------|--|--|
| My Account                                   | My Start Box                   | My Event Bank My Au                                                                                                    | vards My Profile                                                                                                    | Find a                                        |  |        |  |  |
| Credit/Debit card payments via authorize.net |                                |                                                                                                    |                                                                                                    |                                               |  |        |  |  |
| All amounts are in USA Dollars.              |                                |                                                                                                    |                                                                                                    |                                               |  |        |  |  |
|                                              |                                | WARNING: After click<br>allow the transaction<br>several minutes. An i<br>charge your card, bu<br>"Event Bank". If you<br>please contact AVA H<br>account. | king "Add funds" you n<br>to complete. This may<br>ncomplete transaction<br>t not add the funds to y<br>suspect that this occur<br>IQ to make corrections | nust<br>take<br>can<br>rour<br>ed,<br>to your |  |        |  |  |
|                                              | Order Su                       | mmary                                                                                                    |                                                                                                    |                                               |  |        |  |  |
|                                              | Description                    |                                                                                                    | Event Bank for Nebraska Trailblaze<br><b>(U-xxxx)</b><br>INV-874-6174                                                                                     |                                               |  |        |  |  |
| Invoice Number                               |                                | ə Number                                                                                                    |                                                                                                    |                                               |  |        |  |  |
|                                              | Total                          |                                                                                                    | \$                                                                                                    | 31.30                                         |  |        |  |  |
| Card Number *                                |                                |                                                                                                    |                                                                                                    |                                               |  |        |  |  |
|                                              | Exp. Date 🛛                    | ł                                                                                                    | Card Code *                                                                                                    |                                               |  |        |  |  |
|                                              |                                | Add funds                                                                                                    | Cancel                                                                                                    |                                               |  |        |  |  |

Your Event Bank balance will be shown below your name in the upper right.

Your "Payment history" shows on the bottom left of the screen.

Now you're ready to register for any walk available through the Online Start Box

| My Ay A Fun, Fitness, and Friendship                                                                                                    | My Account Logout                                                                                                    |  |  |  |
|----------------------------------------------------------------------------------------------------|----------------------------------------------------------------------------------------------------|--|--|--|
| My Account My Start Box My Event Bank My Awards                                                                                                    | s My Profile Find a                                                                                                    |  |  |  |
| AVA Event bank                                                                                                    | Help                                                                                                    |  |  |  |
| The event bank is an account to provide a way for you to<br>quickly pay a club for events, donations and other items. The<br>account is managed by the American Volkssport Association.                                                                                                    | Nebraska Trailblazers<br>Your Event Bank balance is \$30.00                                                                                                    |  |  |  |
| <ol> <li>There are four important points:</li> <li>THERE ARE NO REFUNDS! You are purchasing digital goods that are immediately available for download.</li> <li>The credit card fees are paid by you so that we are able to pass the full event credit to the club.</li> <li>Unused event credit never expires.</li> <li>Event credit cannot be moved from one account to another. It can only go to a club or the AVA.</li> </ol> | Since you are using this money for event credit, it might be<br>worth doing the math and enter a amount for a specific number<br>of events. We strongly recommend that you only put in whole<br>dollar amounts.<br>All amounts are in USA Dollars. |  |  |  |
| Contact information:<br>American Volkssport Association<br>1008 S. Alamo St.,<br>San Antonio,<br>TX 78210<br>(210) 659-2112<br>Attn: Erin Grosso<br>Email: erin@ava.org                                                                                                    |                                                                                                    |  |  |  |
| Payment history           CREDIT DEBIT BAL           Mar 31st, 2021         Add funds to event bank         \$31.30         \$1.30         \$30.00                                                                                                    | Via EVO                                                                                                    |  |  |  |